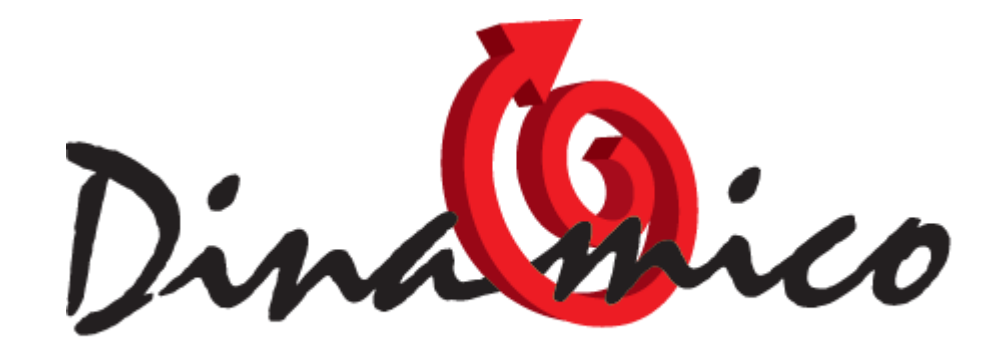

#### LEADER IN SEMPLICITA'

# Fatturazione Elettronica B2B, B2C, B2G Registrazione a Fisconline per richiesta Pin e accreditamento

1) Come prima cosa va richiesto il PIN di accesso del rappresentante della Società, persona fisica o giuridica che sia, avendo cura di indicare i dati richiesti. Vi verrà fornita la prima parte del PINCODE, la seconda sarà recapitata direttamente a casa del rappresentante, all'indirizzo noto all'Agenzia delle Entrate;

2) Una volta ottenuto il codice PIN del rappresentante si potrà procedere con la richiesta relativa alla Società, avendo cura di tenere a portata di mano il codice fiscale e il codice PIN assegnato al rappresentante; (ATTENZIONE!! Il rappresentante della società deve risultare già registrato a uno dei servizi dell'Agenzia delle entrate (FISCONLINE o ENTRATEL). In caso contrario, prima di procedere, egli deve provvedere a presentare la propria richiesta di registrazione.

3) Per completezza, ricordiamo che la posizione da utilizzare per accedere ai servizi è sempre quella del rappresentante e mai quella della Società. Il contribuente può registrarsi a Fisconline:

- <u>online</u> con la procedura ordinaria disponibile sul sito dell'Agenzia delle Entrate
- <u>Presso gli uffici dell'Agenzia delle Entrate</u>
- tramite la <u>Carta Nazionale dei Servizi (CNS)</u> (Smart Card).

Sul sito www.agenziaentrate.gov.it

Accedi all'**Area riservata** nella home page.

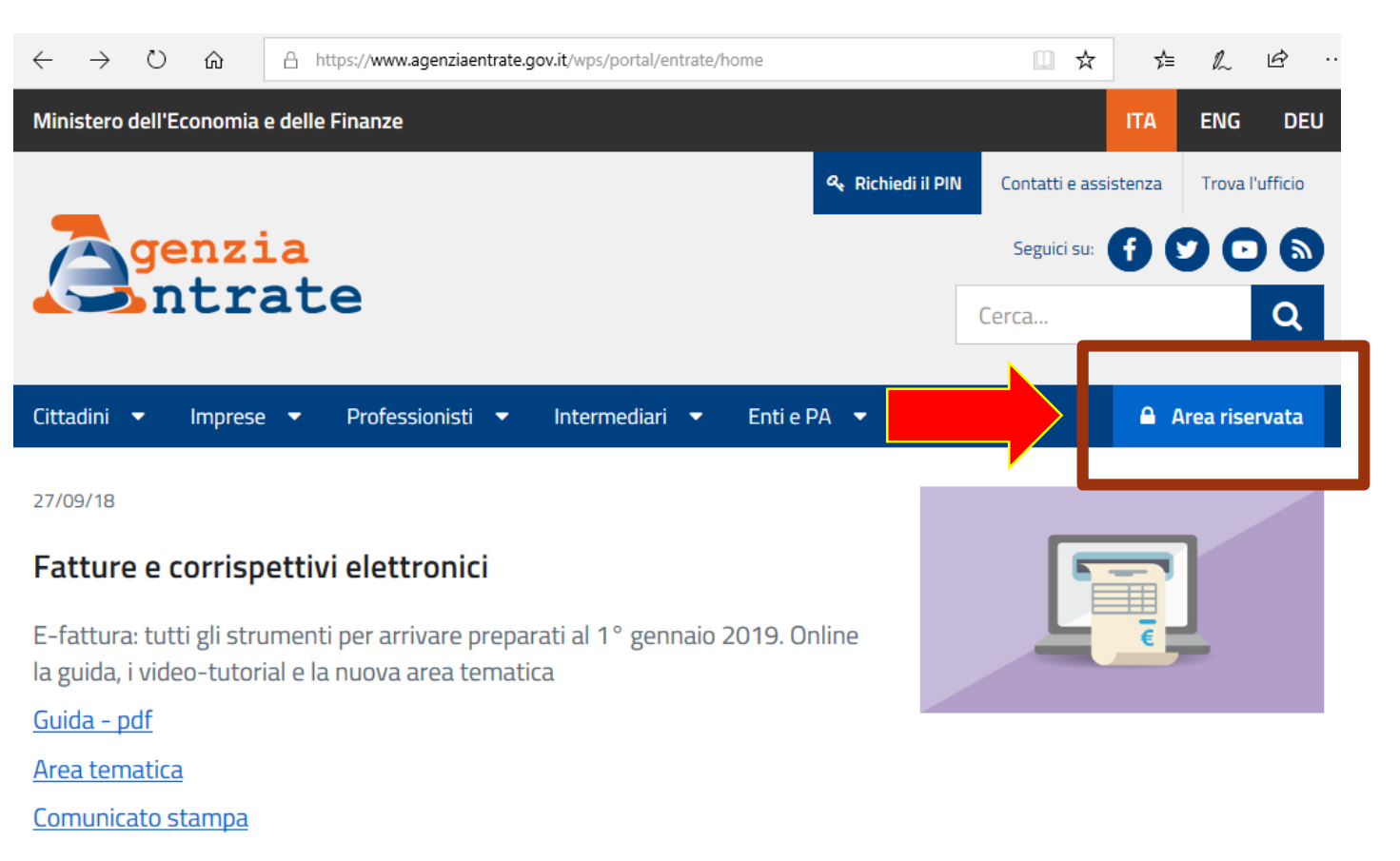

• • • • • || >

Seleziona Non sei ancora registrato?

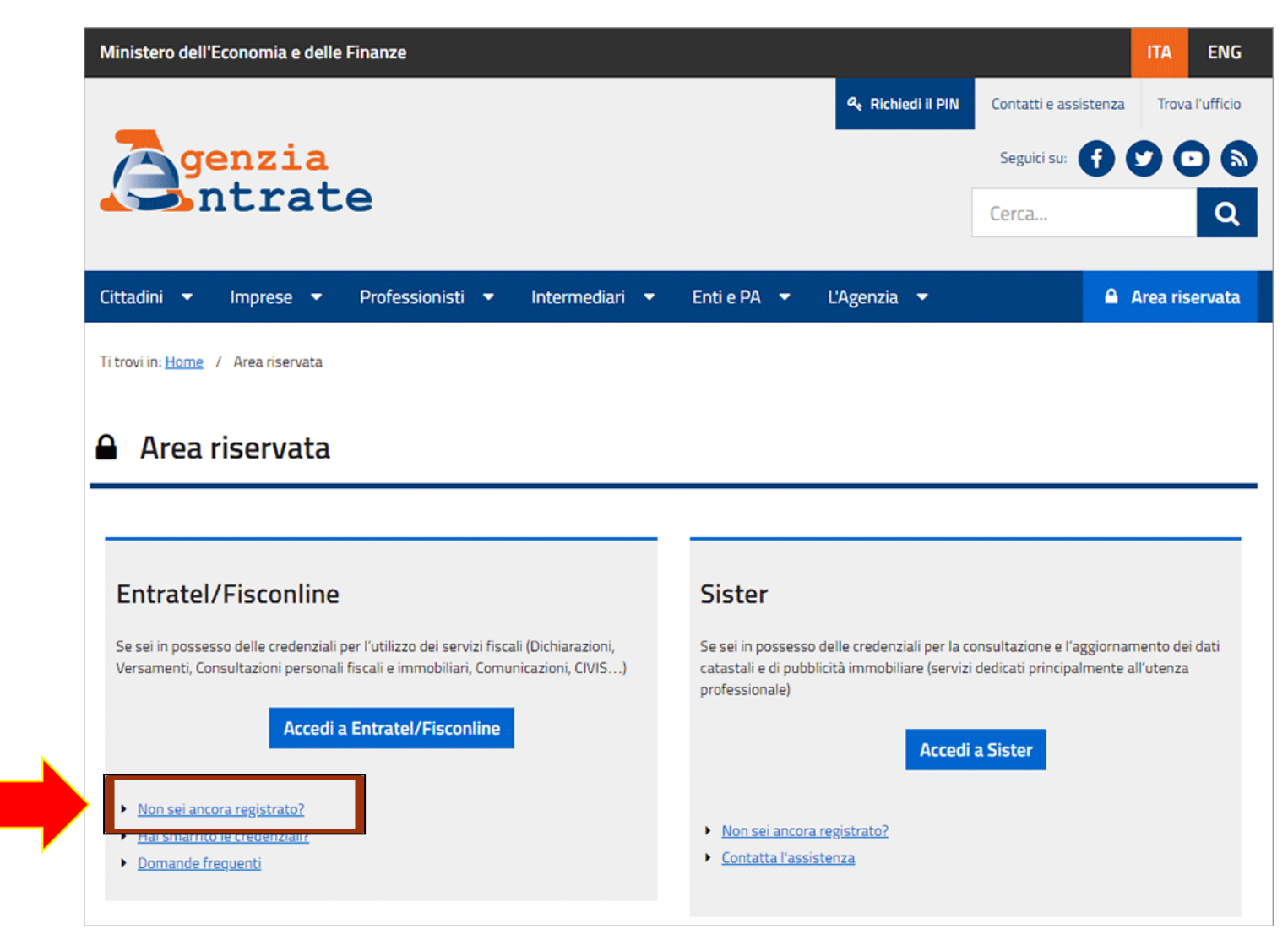

Nella schermata successiva seleziona il pulsante

Registrazione a Fisconline.

| Cittadini Imprese Profe                                  | ssionisti Intermediari Enti e Pa L'Agenzia                                                                                                    | 🔒 Area riservata                                                                                                    |
|----------------------------------------------------------|----------------------------------------------------------------------------------------------------|----------------------------------------------------------------------------------------------------|
| Entratel - Fisconline<br>Registrazione                   | Ti trovi in: Entratel Fisconline / Registrazione ai servizi telematici<br>Registrazione ai servizi telematici                                                                                                    |                                                                                                    |
| Avvisi dei Servizi Telematici                            |                                                                                                    |                                                                                                    |
| Verifica File                                            | Fisconline                                                                                                    | Link correlati 🖉                                                                                                    |
| Assistenza ai Servizi<br>Telematici<br>Domande frequenti | Fisconline è dedicato a tutti i contribuenti maggiori di anni 16, compresi i<br>cittadini italiani residenti all'estero, le società e gli enti, che non debbano<br>presentare la dichiarazione dei sostituti di imposta (modello 770) per più di 20<br>soccetti e che non siano dià abilitati ad Entratel.<br>Registrazione a Fisconline<br>Entratel                                                                                                    | <ul> <li><u>I Servizi online</u><br/>dell'Agenzia delle<br/>Entrate - pdf</li> <li><u>Maggiori informazioni</u><br/>sui servizi disponibili</li> <li><u>Normativa di</u><br/>riferimento privacy</li> </ul> |
|                                                          | Entratel è riservato ai soggetti obbligati alla trasmissione telematica di<br>dichiarazioni e atti: persone fisiche, società ed enti che devono presentare la<br>dichiarazione dei sostituti d'imposta (modello 770) per più di 20 soggetti;<br>intermediari (professionisti, Caf e associazioni di categoria), per la<br>presentazione telematica delle dichiarazioni; Poste Italiane spa, per le proprie<br>dichiarazioni e per quelle presentate dai contribuenti agli sportelli; società che<br>trasmettono per conto delle società del gruppo cui fanno parte;<br>Amministrazioni dello Stato; intermediari e soggetti delegati per la<br>registrazione telematica dei contratti di locazione. | .: Richiedi il Pin in ufficio         o tramite l'App         dell'Agenzia                                                                                                    |
|                                                          | Registrazione a Entratel                                                                                                    |                                                                                                    |

Richiesta del codice PIN per ditta individuale o rappresentante legale di una società

- Scegli il profilo in cui ti riconosci (in questo esempio persona fisica)
- Prendi visione della normativa sul trattamento dei dati personali
- Seleziona Richiedi il codice PIN.

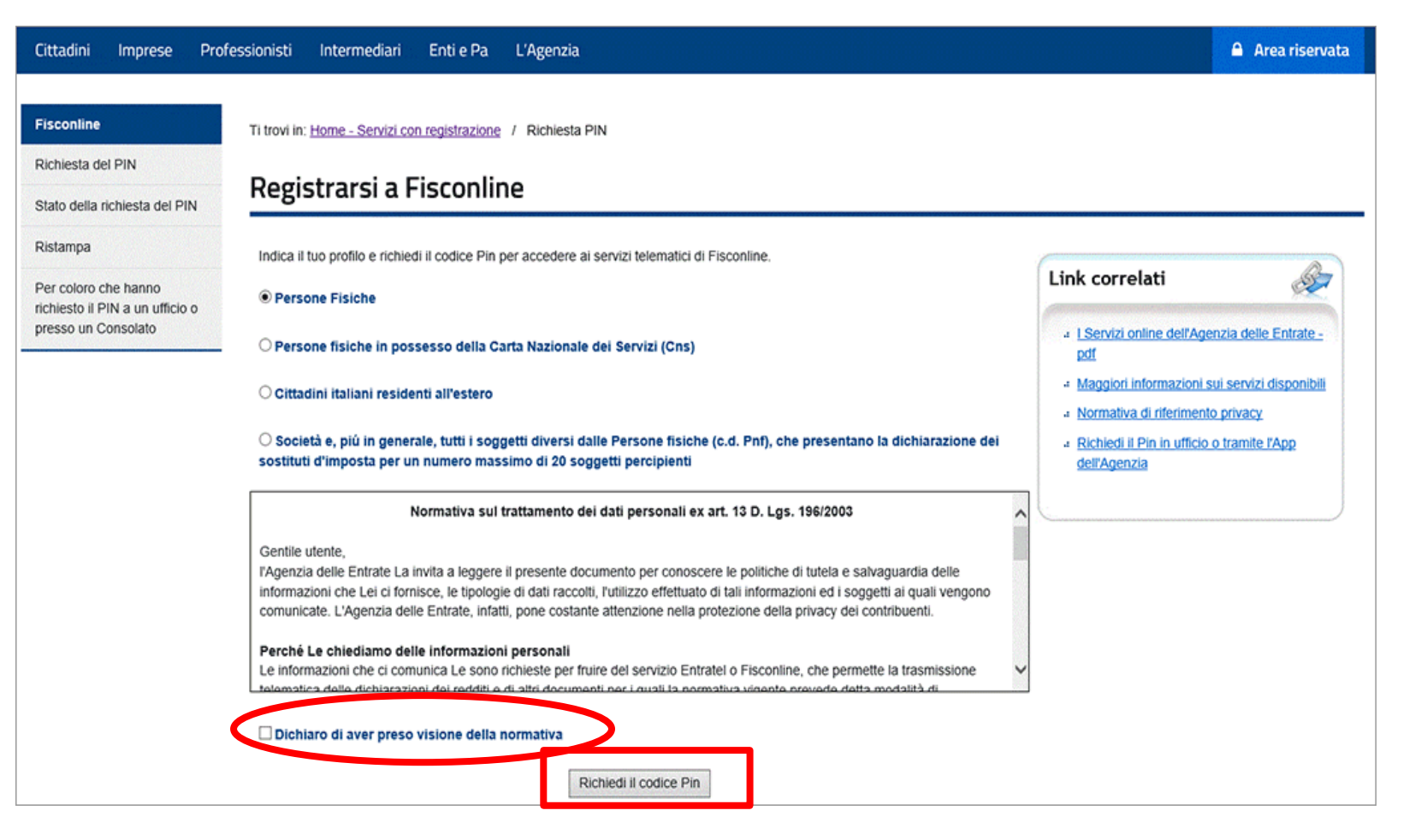

Nella schermata successiva devi indicare

- il codice fiscale
- il tipo di dichiarazione presentata l'anno precedente (nessuna o soltanto la certificazione unica, 730 o Redditi Persone fisiche)
- a chi è stata presentata la dichiarazione: Sostituto/Intermediario, Poste, Servizi telematici, Ufficio Agenzia Entrate
- il reddito complessivo dichiarato.

#### Registrazione Persone fisiche - Richiesta del codice PIN

Per ottenere il codice PIN che consente l'accesso ai servizi di Fisconline, è necessario fornire i dati relativi alla dichiarazione dei redditi presentata nel 2017 (redditi 2016).

| Codice fiscale: |  |
|-----------------|--|
|                 |  |

| * Modello               | * Presentata tramite    |  |
|-------------------------|-------------------------|--|
| Nessuno (compreso CUD)  | Sostituto/Intermediario |  |
| ◎ 730                   | Poste                   |  |
| Redditi persone fisiche | Servizi telematici      |  |
|                         | Ufficio Agenzia Entrate |  |
| Reddito complessivo:    |                         |  |

**N.B.**: Indicare il reddito complessivo in unità di euro senza decimali e senza punti (ad esempio se il reddito complessivo è stato di Euro 32.400,12 indicare 32400). Se il reddito complessivo dichiarato è negativo bisognerà indicare l'importo preceduto dal segno meno (ad esempio, nel caso di Euro -56480) esempio - pdf.

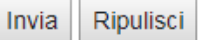

Attenzione: il reddito complessivo dichiarato nel 2017 (anno d'imposta 2016) si trova nel

- modello 730-3 (Prospetto di liquidazione), rigo 11, colonna 1
- modello Redditi PF Quadro RN (Determinazione dell'IRPEF), rigo RN 1, colonna 5.
- Se è stato presentato un modello 730 congiunto, il coniuge non dichiarante che richiede la registrazione, deve riportare il reddito complessivo indicato nel modello 730-3 (Prospetto di liquidazione), rigo 11, colonna 2.
- Se non hai presentato la dichiarazione dei redditi, oppure se sei in possesso soltanto della Certificazione unica (Cu), devi
- scegliere l'opzione Nessuno (compreso Cu) nel riquadro Modello
- non selezionare alcuna voce nel riquadro Presentata tramite
- lasciare in bianco il campo Reddito complessivo.
- Una volta inseriti i dati, seleziona il pulsante Invia.

#### Puoi visualizzare i dati inseriti e controllarli. Se corretti, seleziona il pulsante Conferma.

| Cittadini Imprese Profes                                          | sionisti Intermediari Enti e Pa L'Age                                                                                                    | nzia                                                                                                    | 🔒 Area riservata                      |
|-------------------------------------------------------------------|----------------------------------------------------------------------------------------------------|----------------------------------------------------------------------------------------------------|---------------------------------------|
| Fisconline                                                        | Ti trovi in: Home - Servizi con registrazione / 8                                                                                                    | tichiesta PIN / Inserimento Richiesta Persone Fisiche / Richiesta del PIN                                                                                                    |                                       |
| Richiesta del PIN                                                 | La domanda che sta presentando, se accettata                                                                                                    | , le permetterà di accedere al servizio telematico Internet.                                                                                                    |                                       |
| Stato della richiesta del PIN                                     | La preghiamo di verificare che i dati indicati                                                                                                    | siano corretti:                                                                                                    |                                       |
| Ristampa                                                          | Codice Fiscale:                                                                                                    | MPROTECTION PROVIDENCE                                                                                                    |                                       |
| Per coloro che hanno richiesto il<br>PIN a un ufficio o presso un | Tipo di dichiarazione:                                                                                                    | Nessuno                                                                                                    |                                       |
| Consolato                                                         | Presentata tramite:                                                                                                    |                                                                                                    |                                       |
|                                                                   | Reddito (in euro):                                                                                                    | 0                                                                                                    |                                       |
|                                                                   | Attenzione: se i dati non coincidono con quelli<br>"Annulla" per tornare alla pagina precedente.                                                                                                  | in possesso dell'Agenzia delle Entrate, la domanda di abilitazione non sara' accettata: prema il pulsante "Conferma" se i dati sono                                                                                                    | corretti; prema                       |
|                                                                   | Tutela della privacy                                                                                                    |                                                                                                    |                                       |
|                                                                   | In base al D.Lgs. 196/2003, art. 183, tutti i dati i<br>impegna a trattarli nel pieno rispetto delle norm<br>Per consultare le informazioni che riguardano il<br>trattamento dei dati personali". | dichiarati dal contribuente e destinati all'Agenzia delle Entrate sono di natura privata (distinti in "dati personali" e "dati sensibili"). L'A<br>e.<br>titolare, i responsabili e le modalità del trattamento dei dati, nonché i diritti esercitabili sui dati stessi, può selezionare la voce "Infor | genzia delle Entrate si<br>mativa sul |
|                                                                   |                                                                                                    | Conferma                                                                                                    |                                       |
|                                                                   |                                                                                                    | Annulla Informativa sul trattamento dei dati personali - pdf                                                                                                    |                                       |

Otterrai in questo modo la prima parte del pin

#### Richiesta del Codice PIN effettuata con successo

Codice fiscale:

Domanda di abilitazione n. (Tipo di dichiarazione: Unico persone fisiche, presentata tramite: Sostituto/Intermediario, con reddito (in euro):

La prima parte del Codice PIN per utilizzare i servizi telematici è la seguente:

#### E' importante che conservi questi dati poiché le occorreranno in seguito.

La restante parte del Codice PIN e la Sua password di accesso Le saranno recapitate direttamente al suo domicilio fiscale, noto all'Agenzia delle Entrate.

Se non riceve la comunicazione entro 15 giorni o in caso di smarrimento della comunicazione stessa, è necessario rivolgersi ad un ufficio territoriale dell'Agenzia delle Entrate.

Otterrai a casa , entro 15 giorni, la parte restante del **codice PIN**  Gentile Utente,

La ringrazio per aver chiesto l'accesso ai servizi telematici dell'Agenzia delle Entrate: attraverso questo canale la comunicazione con i cittadini è più semplice e immediata.

Per completare la registrazione, avviata con la Sua richiesta n° saranno necessari i dati indicati nel riquadro in basso.

del 07/09/2018, Le

In particolare:

- il "Nome Utente" è costituito dal Suo codice fiscale
- la password riportata nel riquadro è valida solo per il primo accesso, dopodiché dovrà sostituirla con una password personale a Sua scelta: Le consiglio comunque di conservarla, poiché Le consentirà di riattivare la Sua utenza nel caso dovesse dimenticare la password personale
- il codice personale (PIN), necessario per motivi di sicurezza e riservatezza, si compone di dieci cifre. Le prime quattro Le sono state già comunicate all'atto della richiesta di registrazione mentre le restanti sei sono riportate nel riquadro.

Per Sua comodità, Le suggerisco di trascrivere negli spazi dedicati le prime quattro cifre del PIN, già in Suo possesso, e di ritagliare e custodire con cura la sezione inferiore di questa lettera per evitare accessi indebiti ai Suoi dati personali.

Ai servizi telematici dell'Agenzia si accede attraverso il sito internet <u>www.agenziaentrate.gov.it</u>, dove sono disponibili ulteriori informazioni di supporto e indicazioni su come contattare i servizi di assistenza, che sono a Sua disposizione in caso di necessità.

Cordiali saluti

#### IL DIRETTORE CENTRALE

Giuseppe Buono (Firma autografa sostituita a mezzo stampa, ai sensi dell'art.3, comma 2, del D. Lgs. n.39/93)

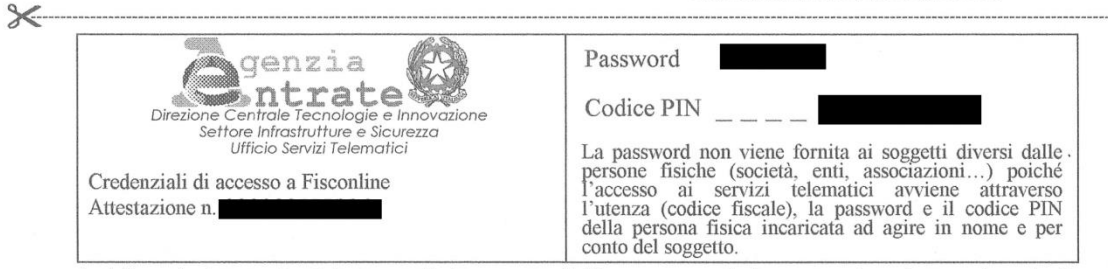

Le informazioni sopra riportate sono esclusive e personali. Se ne raccomanda la conservazione sicura e riservata. In caso di smarrimento o di evidente uso fraudolento delle stesse, è necessario darne immediata comunicazione a uno degli uffici territoriali dell'Agenzia delle Entrate.

Ai sensi del D. Lgs. 30 giugno 2003, n. 196, l'Agenzia delle Entrate informa che i dati raccolti con modalità automatizzate mediante i propri servizi online sono necessari e utilizzati esclusivamente per la corretta erogazione dei medesimi servizi, nell'ambito dell'esercizio dei propri compiti istituzionali di pubblica amministrazione.

# **Online** Richiesta del codice PIN per una società (non ditta individuale)

Una volta ottenuto il codice PIN del rappresentante si potrà procedere con la richiesta di PIN relativo alla Società

- Scegli il profilo in cui ti riconosci (in questo esempio Società)
- Prendi visione della normativa sul trattamento dei dati personali
- Seleziona Richiedi il codice PIN.

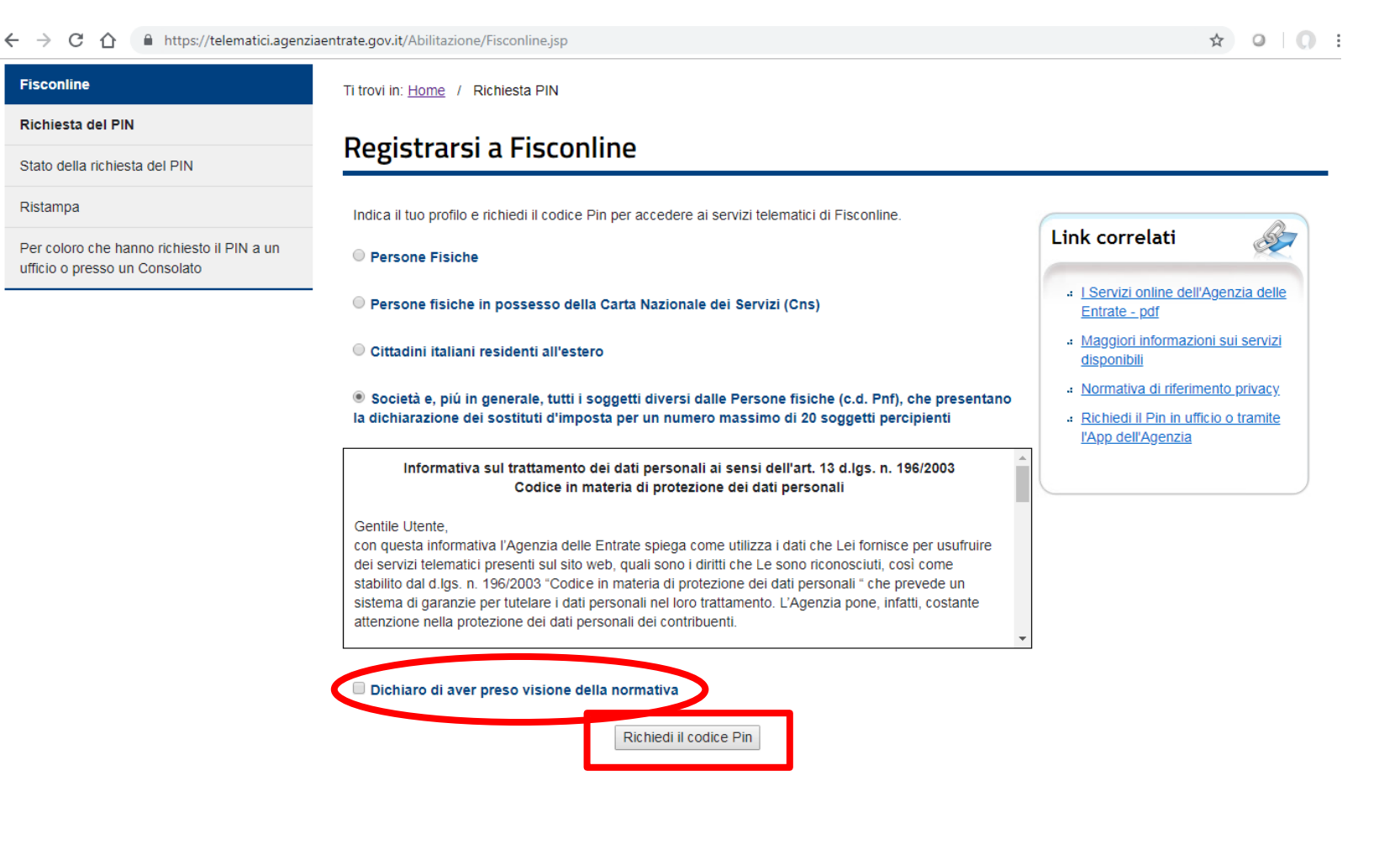

#### Indicare

il **CODICE FISCALE** del rappresentante (persona fisica registrata in precedenza),

#### il CODICE PIN assegnato al RAPPRESENTANTE

oppure

il numero di **Domanda di** abilitazione

| > C 🏠 🔒 https://telematici.agenz                                            | iaentrate.gov.it/Abilitazione/SceltaAbil.do 🗢 🖈 O 🗌 🔘                                                                                                    |
|-----------------------------------------------------------------------------|----------------------------------------------------------------------------------------------------|
| Fisconline                                                                  | Ti trovi in: Home / Richiesta PIN / Inserimento Richiesta Persone Non Fisiche                                                                                                    |
| Richiesta del PIN                                                           | Disking to I DIN                                                                                                    |
| Stato della richiesta del PIN                                               | Richiesta del PIN                                                                                                    |
| Ristampa                                                                    |                                                                                                    |
| Per coloro che hanno richiesto il PIN a un<br>ufficio o presso un Consolato | Di seguito verrà richiesto di indicare il codice fiscale del rappresentante (persona fisica) che deve risultare già registrato ad uno dei servizi telematici dell'Agenzia delle Entrate (Fisconline o Entratel). In caso contrario, prima di procedere, egli deve provvedere a presentare la propria richiesta di registrazione |
|                                                                             | Codice fiscale del rappresentante                                                                                                    |
|                                                                             | Codice PIN assegnato al Rappresentante                                                                                                    |
|                                                                             | Istruzioni per il calcolo del Codice Pin (Codice personale) da 8 caratteri (Solo per utenti Entratel).                                                                                                    |
|                                                                             | Oppure, in alternativa al codice PIN, solo per gli utenti Fisconline, è possibile indicare il numero attribuito alla domanda di abilitazione al servizio presentata dal rappresentante:                                                                                                    |
|                                                                             | Domanda di abilitazione n.                                                                                                    |

Invia Ripulisci

#### Indica

il **CODICE FISCALE** della SOCIETA' per la quale si vuole richiedere il **PIN** 

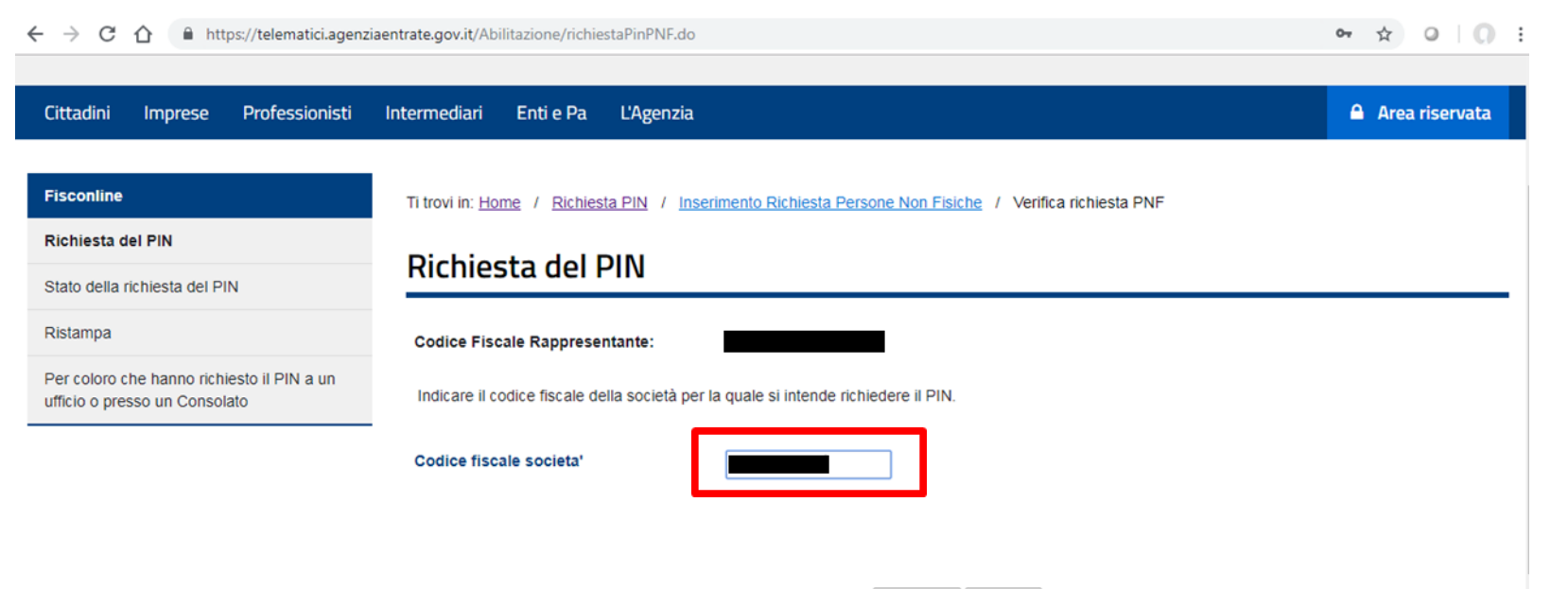

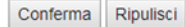

Puoi visualizzare i dati inseriti e controllarli. Se corretti, seleziona il pulsante **Conferma**.

| ← → C ☆ 🏻 https://telematici.agenz                                          | iaentrate.gov.it/Abilitazione/verificaPinPNF.do             |                                                                      | ☆ ♀   ೧ :        |
|-----------------------------------------------------------------------------|-------------------------------------------------------------|----------------------------------------------------------------------|------------------|
| Cittadini Imprese Professionisti                                            | Intermediari Enti e Pa L'Agenzia                            |                                                                      | 🔒 Area riservata |
| Fisconline                                                                  | Ti trovi in: <u>Home</u> / <u>Richiesta PIN</u> / <u>In</u> | serimento Richiesta Persone Non Fisiche / Richiesta conferma PNF     |                  |
| Richiesta del PIN<br>Stato della richiesta del PIN                          | Richiesta del PIN                                           |                                                                      |                  |
| Ristampa                                                                    | La domanda che sta presentando, se a                        | ccettata, le permetterà di accedere al servizio telematico Internet. |                  |
| Per coloro che hanno richiesto il PIN a un<br>ufficio o presso un Consolato | La preghiamo di verificare che i dati                       | indicati siano corretti:                                             |                  |
|                                                                             | Codice Fiscale Rappresentante:                              |                                                                      |                  |
|                                                                             | Codice Fiscale Società:                                     | 03352490043                                                          |                  |
|                                                                             | Denominazione:                                              | CONIAMO S.R.L.                                                       |                  |

Prema il pulsante "Conferma" se le informazioni indicate sono corrette oppure prema "Annulla" per tornare alla pagina precedente.

Conferma

Annulla Informativa sul trattamento dei dati personali - pdf

Otterrai in questo modo la prima parte del pin

Otterrai a casa , entro 15 giorni, la parte restante del **codice PIN** 

| ↔ ↔ ♂ ♂ 🏠 https://telematici.agenzia                                        | aentrate.gov.it/Abilitazione/confermaPinPNF.c                                                                                                    | ło                                                                                                    | ☆ ○ ○                              |
|-----------------------------------------------------------------------------|----------------------------------------------------------------------------------------------------|----------------------------------------------------------------------------------------------------|------------------------------------|
| Fisconline                                                                  | Ti trovi in: <u>Home</u> / <u>Richiesta PIN</u> / <u>In</u>                                                                                                    | serimento Richiesta Persone Non Fisiche / Conferma eseguita                                                                                                    |                                    |
| Richiesta del PIN                                                           | Diskissts del DIN                                                                                                    |                                                                                                    |                                    |
| Stato della richiesta del PIN                                               | Richlesta del PIN                                                                                                    |                                                                                                    |                                    |
| Ristampa                                                                    | Richiesta di abilitazione correttamen                                                                                                    | te effettuata                                                                                                    |                                    |
| Per coloro che hanno richiesto il PIN a un<br>ufficio o presso un Consolato | Codice Fiscale Rappresentante:                                                                                                    |                                                                                                    |                                    |
|                                                                             | Codice Fiscale Società:                                                                                                    | 03352490043                                                                                                    |                                    |
|                                                                             | Denominazione:                                                                                                    | CONIAMO S.R.L.                                                                                                    |                                    |
|                                                                             | La prima parte del Codice PIN per utiliz                                                                                                    | zare i servizi dell'Agenzia delle Entrate è:                                                                                                    |                                    |
|                                                                             | Può verificare lo stato di elaborazione o<br>Se la domanda sarà accettata la restan<br>Se non riceve la comunicazione entro 1<br>dell'Agenzia delle Entrate.<br>La preghiamo di conservare il numero | della richiesta con l'apposita funzione disponibile nel menu di sinistra.<br>Ite parte del Codice PIN Le sarà recapitata direttamente a casa, all'indirizzo noto all'Agenzia<br>15 giorni o in caso di smarrimento della comunicazione stessa, è necessario rivolgersi agli uff<br>e il numero della domanda di abilitazione | delle Entrate.<br>ìci territoriali |
|                                                                             |                                                                                                    | Stampa                                                                                                    |                                    |

- Puoi richiedere la registrazione a Fisconline anche presso qualsiasi ufficio territoriale dell'Agenzia delle Entrate. È sufficiente avere un documento di riconoscimento e compilare l'apposito modulo pdf (https://telematici.agenziaentrate.gov.it/pdf/ModelloRichiestaPIN.pdf).
- Ti verranno consegnate le prime 4 cifre del codice Pin e la password di primo accesso insieme alle istruzioni su come ottenere la seconda parte del codice Pin accedendo al sito dell'Agenzia delle Entrate.
- La richiesta di abilitazione può essere presentata anche da un tuo delegato (per il dettaglio consultare le istruzioni presenti sul Modulo di richiesta di abilitazione a Fisconline).

Sul sito www.agenziaentrate.gov.it

Accedi all'**Area riservata** nella home page.

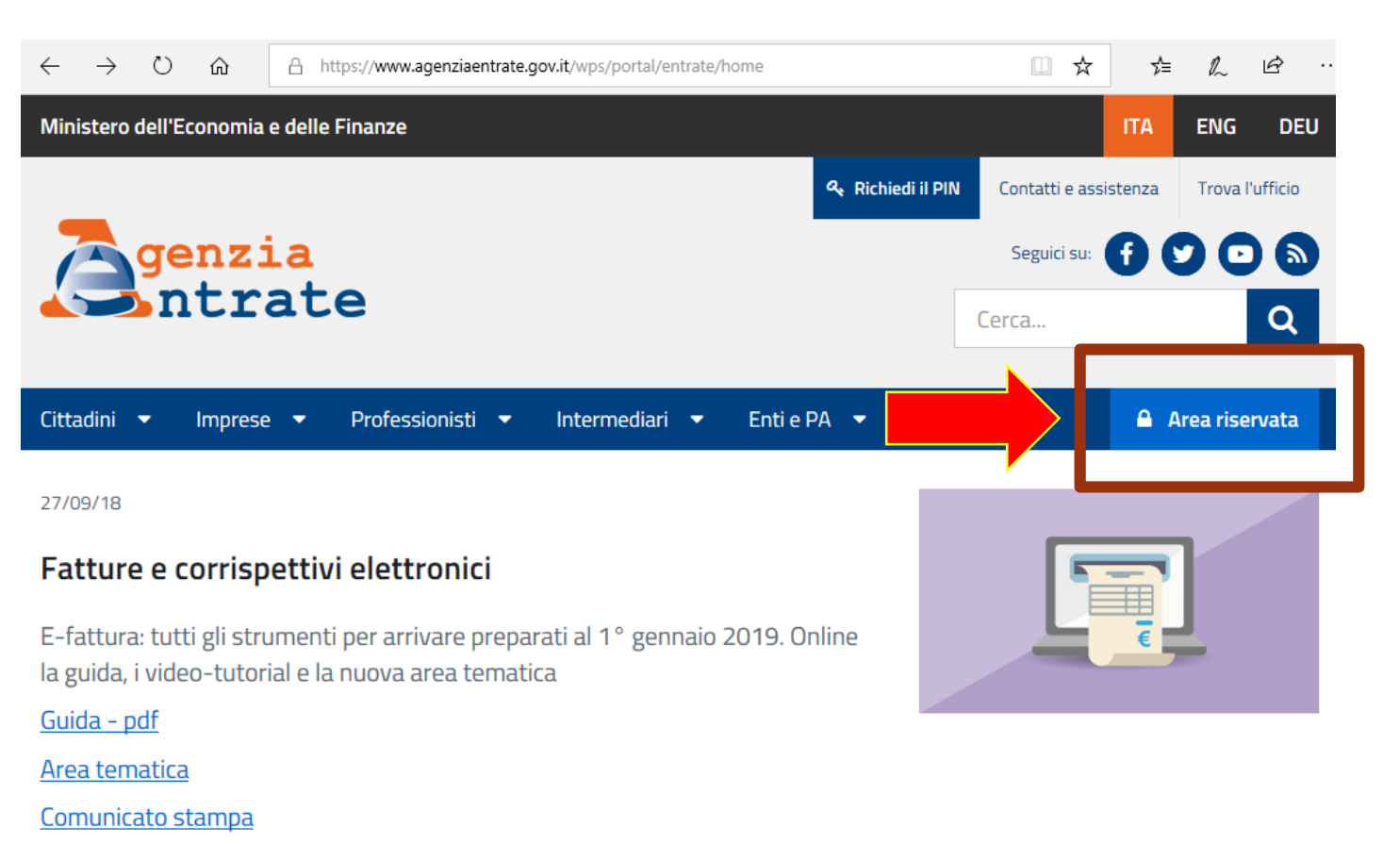

• • • • • || >

seleziona Non sei ancora registrato?

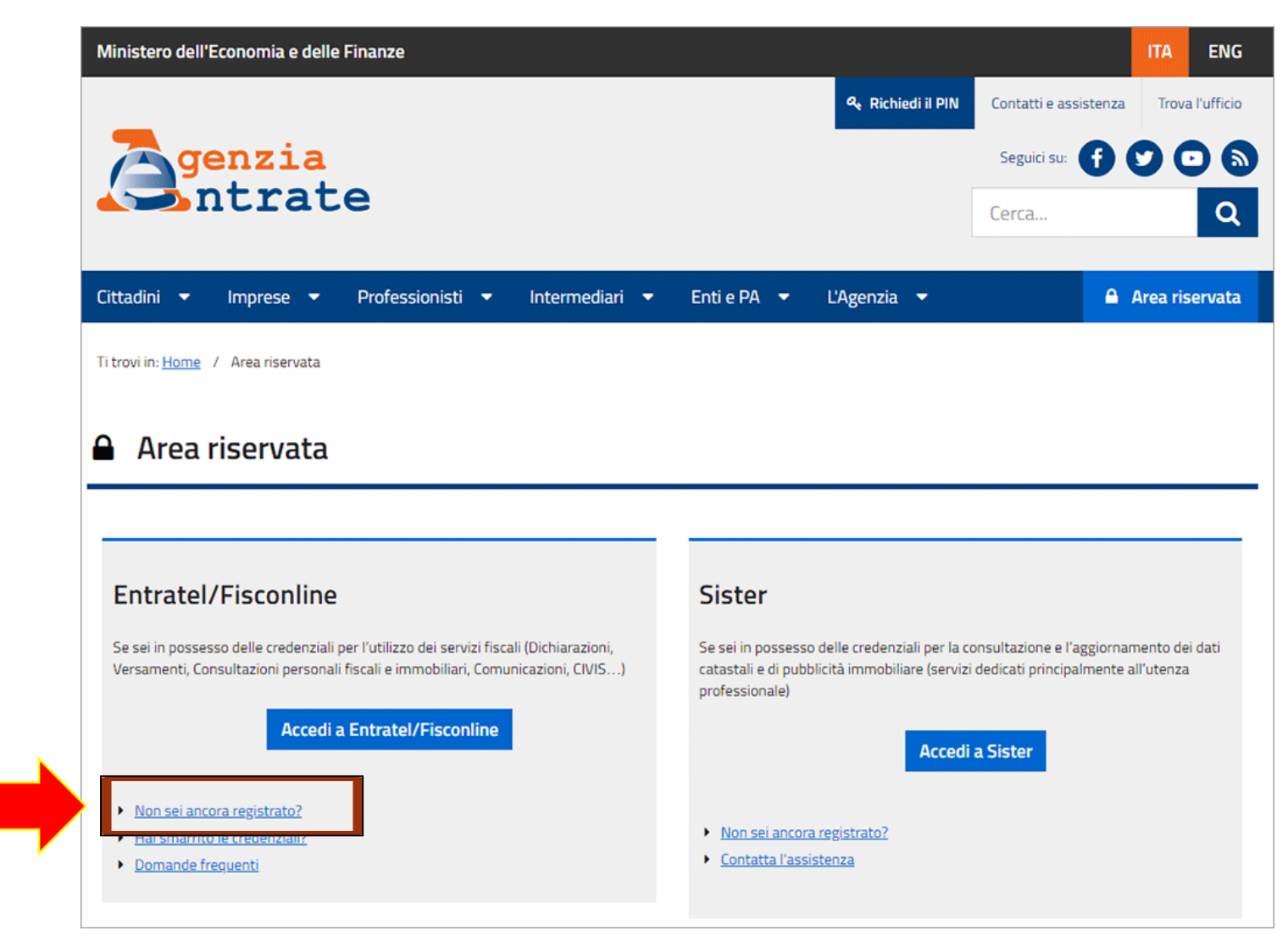

Nella schermata successiva seleziona il pulsante

Registrazione a Fisconline.

| Cittadini Imprese Prof                                   | essionisti Intermediari Enti e Pa L'Agenzia                                                                                                    | Area riservata                                                                                                    |
|----------------------------------------------------------|----------------------------------------------------------------------------------------------------|----------------------------------------------------------------------------------------------------|
| Entratel - Fisconline<br>Registrazione<br>Statistiche    | Ti trovi in: Entratel Fisconline / Registrazione ai servizi telematici Registrazione ai servizi telematici                                                                                                    |                                                                                                    |
| Avvisi dei Servizi Telematici<br>Verifica File           | Fisconline                                                                                                    | Link correlati 🔬                                                                                                    |
| Assistenza ai Servizi<br>Telematici<br>Domande frequenti | Fisconline è dedicato <b>a tutti i contribuenti maggiori di anni 16</b> , compresi i cittadini italiani residenti all'estero, le società e gli enti, che non debbano presentare la dichiarazione dei sostituti di imposta (modello 770) per più di 20 soccetti e che non siano dià abilitati ad Entratel.<br>Registrazione a Fisconline<br>Entratel                                                                                                    | <ul> <li><u>I Servizi online</u><br/><u>dell'Agenzia delle</u><br/><u>Entrate - pdf</u></li> <li><u>Maggiori informazioni</u><br/><u>sui servizi disponibili</u></li> <li><u>Normativa di</u><br/><u>riferimento privacy</u></li> </ul> |
|                                                          | Entratel è riservato ai soggetti obbligati alla trasmissione telematica di<br>dichiarazioni e atti: persone fisiche, società ed enti che devono presentare la<br>dichiarazione dei sostituti d'imposta (modello 770) per più di 20 soggetti;<br>intermediari (professionisti, Caf e associazioni di categoria), per la<br>presentazione telematica delle dichiarazioni; Poste Italiane spa, per le proprie<br>dichiarazioni e per quelle presentate dai contribuenti agli sportelli; società che<br>trasmettono per conto delle società del gruppo cui fanno parte;<br>Amministrazioni dello Stato; intermediari e soggetti delegati per la<br>registrazione telematica dei contratti di locazione. | .: <u>Richiedi il Pin in ufficio o tramite l'App dell'Agenzia</u>                                                                                                    |

A questo punto, seleziona nel menù di sinistra *Per coloro che hanno richiesto il PIN a un ufficio o presso un Consolato*.

Poi nella pagina seleziona *Preleva* seconda parte del PIN.

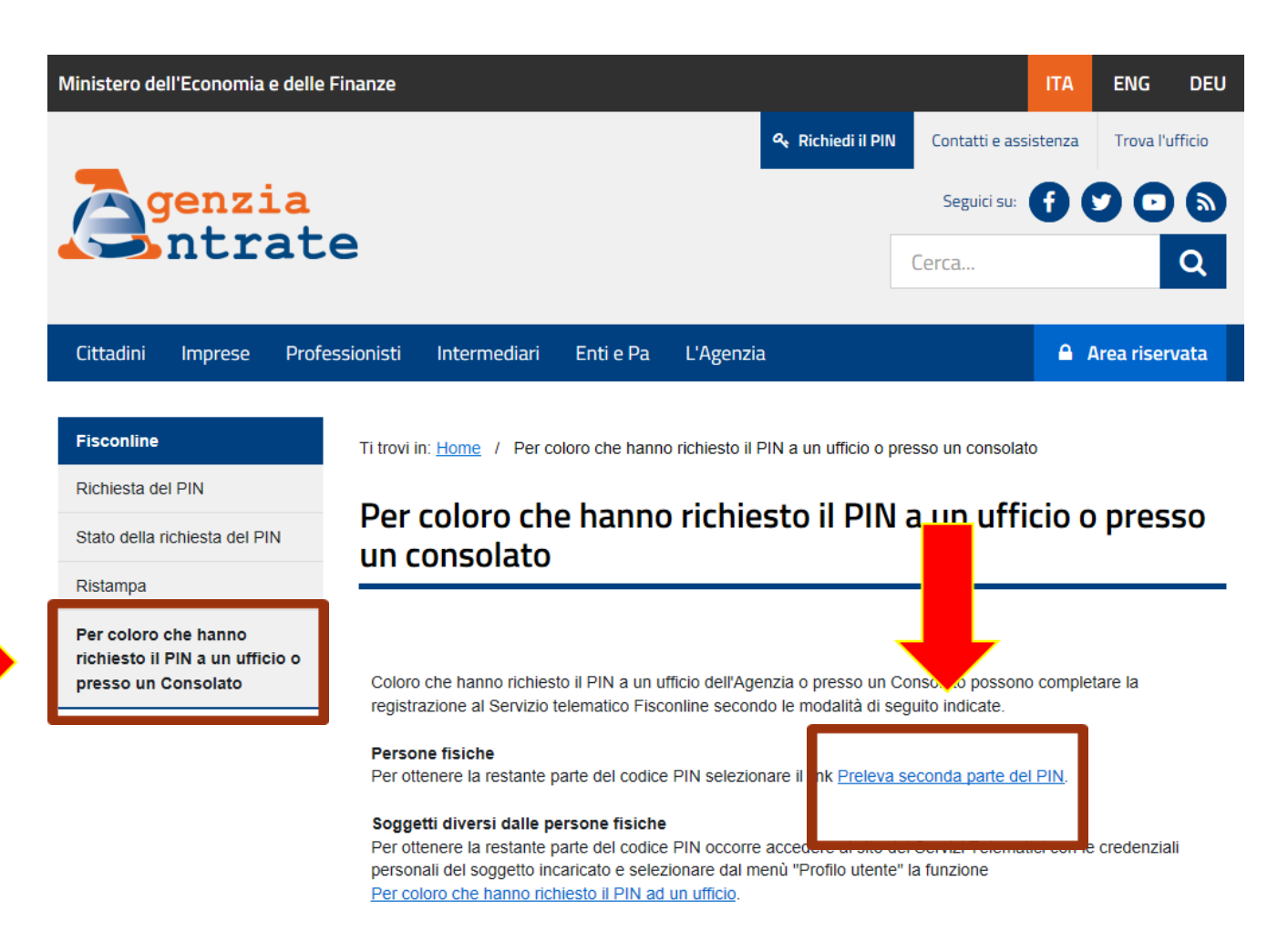

Inserisci il codice fiscale, la password iniziale, la prima parte del Pin e il numero della domanda di abilitazione (contenuti nella stampa rilasciata dall'Ufficio).

In questo modo il sistema completa la procedura e ti fornisce la seconda parte del codice Pin (composto in totale da 10 cifre).

| Cittadini Imprese Professionisti                                            | Intermediari Enti e Pa L'Agenzia 🔒 Area riservata                                                                                                    |
|-----------------------------------------------------------------------------|----------------------------------------------------------------------------------------------------|
|                                                                             |                                                                                                    |
| Fisconline                                                                  | Ti trovi in: Home - Servizi con registrazione / Richiesta PIN / Per coloro che hanno richiesto il PIN a un ufficio o presso un consolato / Richiesta PIN<br>Per coloro che hanno richiesto il PIN a un ufficio o presso un consolato / Richiesta PIN Per coloro che hanno richiesto il PIN a un ufficio o presso un consolato / Richiesta PIN Per coloro che hanno richiesto il PIN Per coloro che hanno richiesto il PIN Per coloro che hanno richiesto richi |
| Richiesta del PIN                                                           |                                                                                                    |
| Stato della richiesta del PIN                                               | Richiesta PIN - Persone fisiche                                                                                                    |
| Ristampa                                                                    |                                                                                                    |
| Per coloro che hanno richiesto il PIN a un<br>ufficio o presso un Consolato | Inserire i dati richlesti                                                                                                    |
|                                                                             | Codice fiscale:                                                                                                    |
|                                                                             | Password iniziale:                                                                                                    |
|                                                                             | Prima parte PIN:                                                                                                    |
|                                                                             | Numero domanda abilitazione:                                                                                                    |
|                                                                             | Inserisci nel campo "Codice di sicurezza" i caratteri che vedi o che senti.                                                                                                    |
|                                                                             | OST PUTO attra immagine<br>attro audio                                                                                                    |
|                                                                             | Codice di sicurezza:                                                                                                    |
|                                                                             | Conferma                                                                                                    |

Se sei in possesso di **CNS** (Carta nazionale dei Servizi),

accedi all'**Area Riservata** nella home page del sito dell'Agenzia delle Entrate

e seleziona successivamente *Accedi a Entratel/Fisconline*.

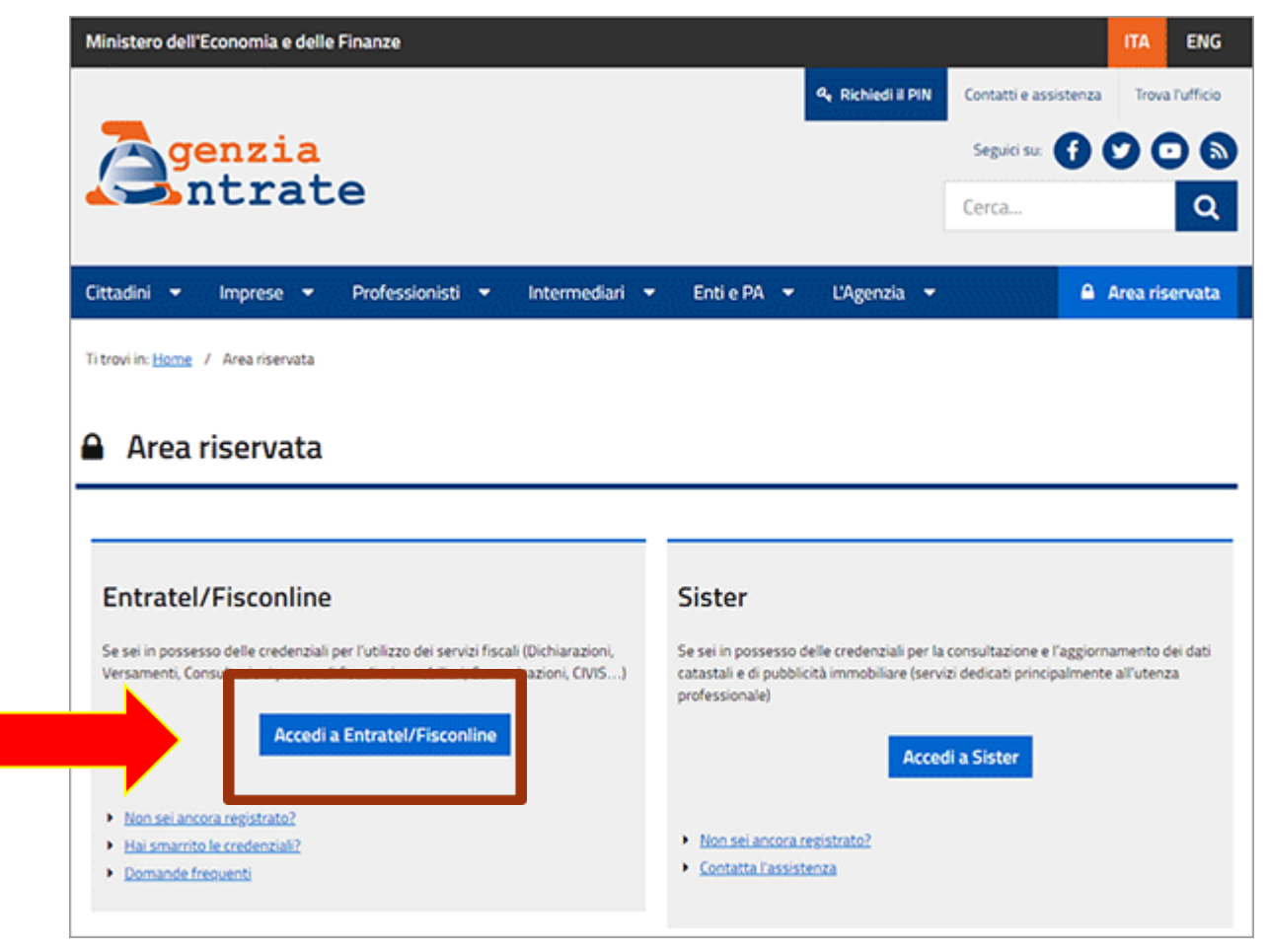

Nella schermata successiva scegli tra le opzioni

Accedi con Smart Card.

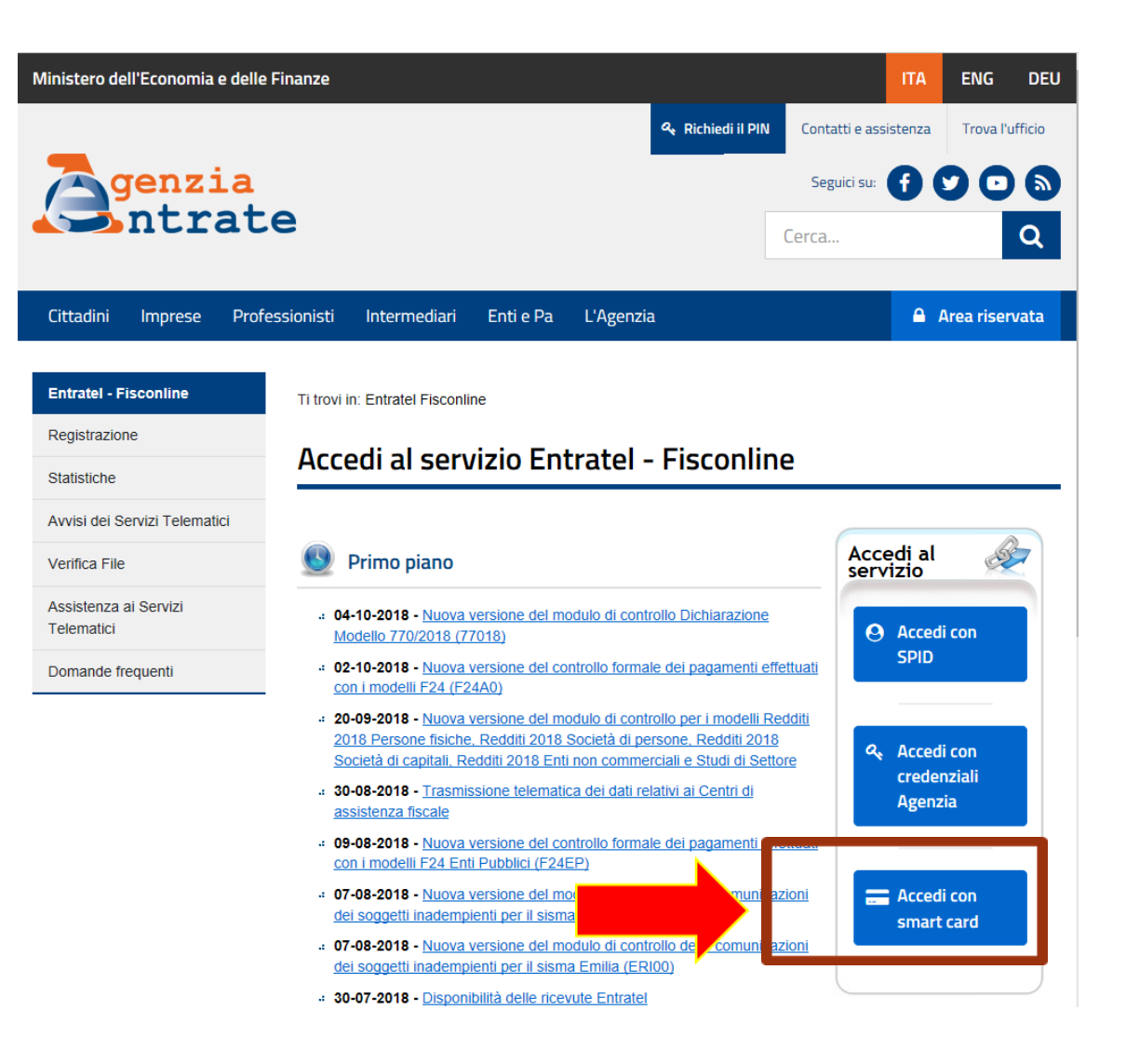

Nella schermata successiva seleziona prima

Utenti non ancora abilitati ai servizi telematici.

| Ministero dell'Economia e delle Finanze                                                                                                    |                                                                                                    |                                                          | ITA                                 |
|----------------------------------------------------------------------------------------------------|----------------------------------------------------------------------------------------------------|----------------------------------------------------------|-------------------------------------|
|                                                                                                    | 🧟 Richledi il Pl                                                                                                    | N Contatti e assistenz                                   | a Trova l'u                         |
| <b>Agenzia</b>                                                                                                    |                                                                                                    | Seguici su:                                              | 00                                  |
| Intrate                                                                                                    |                                                                                                    | Cerca                                                    |                                     |
|                                                                                                    |                                                                                                    |                                                          |                                     |
| Cittadini Imprese Professionisti                                                                                                    | Intermediari Enti e Pa L'Agenzia                                                                                                    | •                                                        | Area riserv                         |
| Entratel - Fisconline                                                                                                    | Ti travi in                                                                                                    |                                                          |                                     |
| Registrazione                                                                                                    |                                                                                                    |                                                          |                                     |
| Statistiche                                                                                                    | Accesso tramite Smartcard                                                                                                    |                                                          |                                     |
| Avvisi dei Servizi Telematici                                                                                                    |                                                                                                    |                                                          |                                     |
| Verifica File                                                                                                    | Questa sezione del sito è riservata agli utenti in possesso di una Smartcard che risponda ai requisiti della C                                                                                                    | arta Nazionale dei Servizi                               | (CNS.                               |
| Assistenza ai Servizi Telematici                                                                                                    | Prima di procedere inserire la Smartcard nell'apposito lettore di schede e, successivamente, selezio<br>seguito indicati.                                                                                                    | nare il link di interesse t                              | ra quelli di                        |
| Domande frequenti                                                                                                    |                                                                                                    |                                                          |                                     |
|                                                                                                    | Avverenze<br>Con il browser Internet Explorer la registrazione ai servizi telematici ha un funzionamento semplificato gra<br>certificato digitale presente pella CNS (-> con card inserita pel lettore viene richiesto il codice DIM della c | zie all'identificazione auto                             | matica del                          |
|                                                                                                    | Con il browser Firefox, o nel caso Internet Explorer non rilevi la smartcard, la procedura è più articolata po                                                                                                    | iché non vi è l'automatisn                               | no di                               |
|                                                                                                    | identificazione e caricamento del certificato digitale; in tale evenienza al seguente link sono disponibili le is<br>https://www.firma.infocert.it/installazione/certificato3.php.                                                           | truzioni di configurazione                               |                                     |
|                                                                                                    | Qualsiasi browser si utilizzi (Internet Explorer, Firefox, ecc.) è necessario che siano stali previamente insta                                                                                                    | illati i driver di gestione de                           | el lettore di                       |
|                                                                                                    | schede e della smartcard, forniti dai relativi produttori/erogatori.                                                                                                    |                                                          |                                     |
| A 1     A     A | Le modalità di registrazione al servizio sono differenziate p                                                                                                    |                                                          |                                     |
|                                                                                                    | Utenti gia' abilitati ai servizi telematici                                                                                                    |                                                          |                                     |
|                                                                                                    | Utenti non ancora abilitati ai servizi telematici                                                                                                    |                                                          |                                     |
|                                                                                                    |                                                                                                    |                                                          |                                     |
|                                                                                                    | Primo accesso SmartCard per gli utenti che:                                                                                                    |                                                          |                                     |
|                                                                                                    | <ul> <li>non hanno ancora registrato la propria Smartcard.</li> </ul>                                                                                                    |                                                          |                                     |
|                                                                                                    | Accedi tramite SmartCard per gli utenti che:                                                                                                    |                                                          |                                     |
|                                                                                                    | - abbiano già registrato la propria Smartcard                                                                                                    |                                                          |                                     |
|                                                                                                    | <ul> <li>oppure che abbiano richiesto il codice PIN tramite Smartcard.</li> </ul>                                                                                                    |                                                          |                                     |
|                                                                                                    | In entrambi i casi verrà richlesto l'inserimento del PIN della Smartcard.                                                                                                    |                                                          |                                     |
|                                                                                                    | Si ricorda che, qualora l'utente sia abilitato ad Entratel, la Smartcard verrà associata alla sede 000.                                                                                                    |                                                          |                                     |
|                                                                                                    | Utenti non ancora abilitati ai servizi telematici                                                                                                    |                                                          |                                     |
|                                                                                                    | Abilitazione tramite Smartcard per coloro che non hanno ancora richiesto l'abilitazione ai servizi telematici e                                                                                                    | intendono registrarsi a fis                              | conline.                            |
|                                                                                                    | La procedura di abilitazione tramite Smartcard consiste in una procedura di registrazione semplificata che ni<br>dell'utente. Il sistema, effettuati i necessari controlli sulla Smartcard inserita nel lettore, fornirà al richiedente      | on prevede l'inserimento o<br>sia il codice PIN completo | di dati da parte<br>o sia la passwo |

e poi Abilitazione tramite Smartcard.

Riceverai il codice Pin completo e una password da sostituire immediatamente.

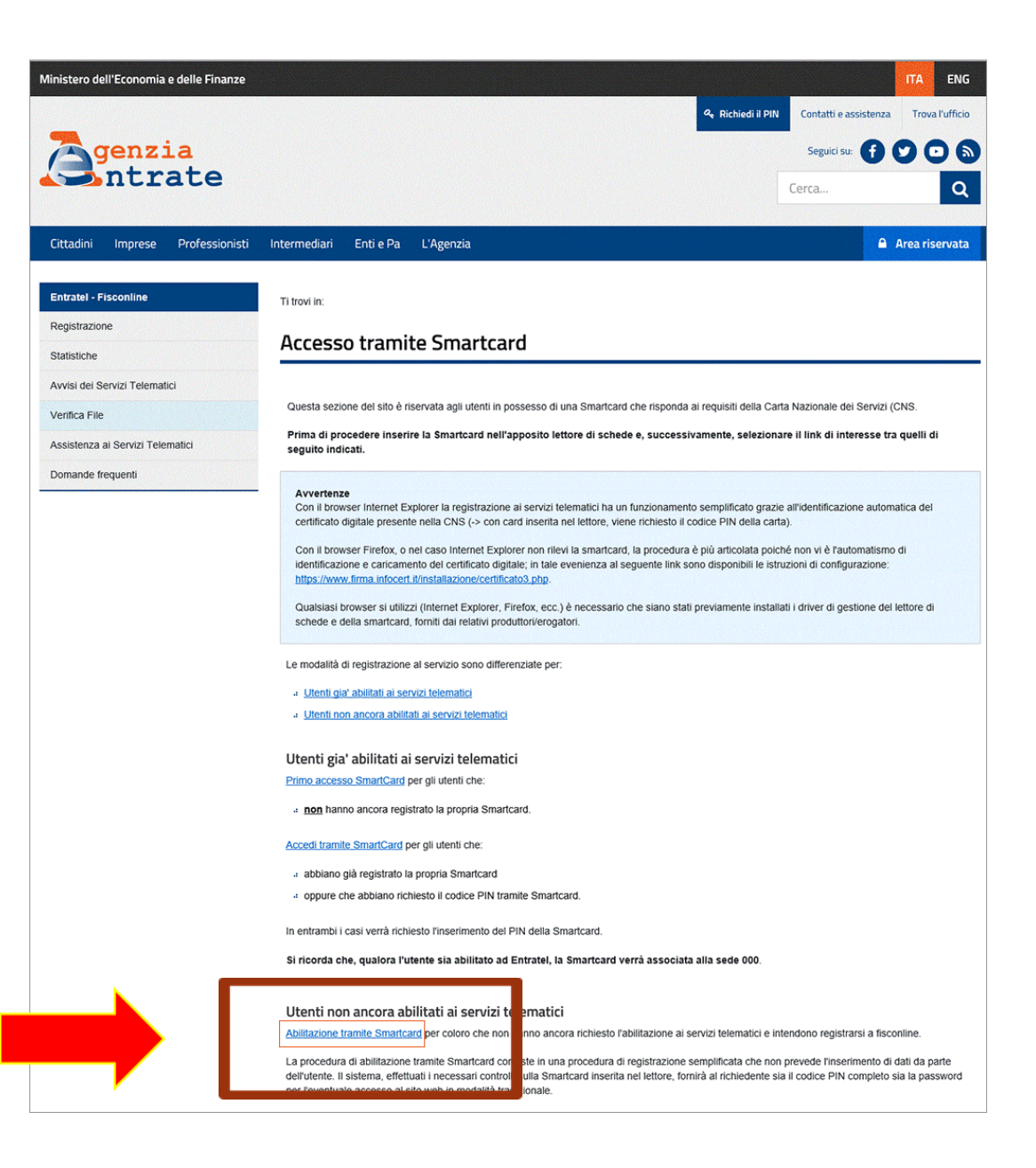

Una volta completata la procedura di registrazione, puoi accedere al servizio Fisconline selezionando

#### Accedi tramite SmartCard.

| linistero dell'Economia e delle Finanze                                           |                                                                                                    | ITA ENG                                                                                                    |
|-----------------------------------------------------------------------------------|----------------------------------------------------------------------------------------------------|----------------------------------------------------------------------------------------------------|
| genzia<br>ntrate                                                                  | د                                                                                                    | Richiedi il PIN Contatti e assistenza Trova l'ufficio<br>Seguici su: 🛉 🏈 💿 🔕<br>Cerca Q                                                                                          |
| Cittadini Imprese Professionisti                                                  | Intermediari Enti e Pa L'Agenzia                                                                                                    | 🔒 Area riservata                                                                                                    |
| Entratel - Fisconline                                                             | Ti trovi in:                                                                                                    |                                                                                                    |
| Registrazione                                                                     | Accesso tramite Smartcard                                                                                                    |                                                                                                    |
| wvisi del Servizi Telematici<br>/erifica File<br>Assistenza al Servizi Telematici | Questa sezione dei sito è riservata agli utenti in possesso di una Smartcard che risponda ai re<br>Prima di procedere inserire la Smartcard nell'apposito lettore di schede e, successivar<br>seguito indicati.                                                                                                    | equisili della Carta Nazionale dei Servizi (CNS.<br>tente, selezionare il link di interesse tra quelli di                                                                        |
|                                                                                   | certificato digitale presente nella CNS (-> con card insenta nel lettore, viene richiesto il codio<br>Con il browser Firefox, o nel caso internet Explorer non rilevi la smartcard, la procedura è pi<br>identificazione e caricamento del certificato digitale; in tale evenienza al seguente link sono<br>https://www.firma.infocert.fi/nstaliaizone/certificato3.php.<br>Qualsiasi browser si utilizzi (internet Explorer, Firefox, ecc.) è necessario che siano stati pre<br>schede e della smartcard, forniti dai relativi produttori/erogatori. | ce PIN della carta).<br>ù articolata poiché non vi è l'automatismo di<br>disponibili le istruzioni di configurazione:<br>viamente installati i driver di gestione del lettore di |
|                                                                                   | Le modalità di registrazione al servizio sono differenziate per:                                                                                                    |                                                                                                    |
| ➡[                                                                                | Utenti gia' abilitati ai servizi telematici <u>non</u> hanno ancora registrato la propria Smartcard. <u>Accedi tramite SmartCard per gli utenti che:</u> a abbiano già registrato la propria Smartcard                                                                                                    |                                                                                                    |
| _                                                                                 | In entrambi i casi verrà richiesto l'inserimento del PIN della Smartcard.<br>Si ricorda che, qualora l'utente sia abilitato ad Entratel, la Smartcard verrà associata all                                                                                                    | a sede 000.                                                                                                    |
|                                                                                   | Utenti non ancora abilitati ai servizi telematici<br><u>Abilitazione tramite Smartcard</u> per coloro che non hanno ancora richiesto l'abilitazione ai servi<br>La procedura di abilitazione tramite Smartcard consiste in una procedura di registrazione sem<br>dell'utente. Il sistema, effettuati i necessari controlli sulla Smartcard insenta nel lettore, fornirà<br>per l'eventuale accesso al sito web in modalità tradizionale.                                                                                                    | zi telematici e intendono registrarsi a fisconline.<br>plificata che non prevede l'inserimento di dati da parte<br>al richiedente sia il codice PIN completo sia la password     |

### Dopo aver ricevuto la seconda parte del PIN..

Sul sito www.agenziaentrate.gov.it

Accedi all'**Area riservata** nella home page.

Seleziona Accedi a Entratel/Fisconline

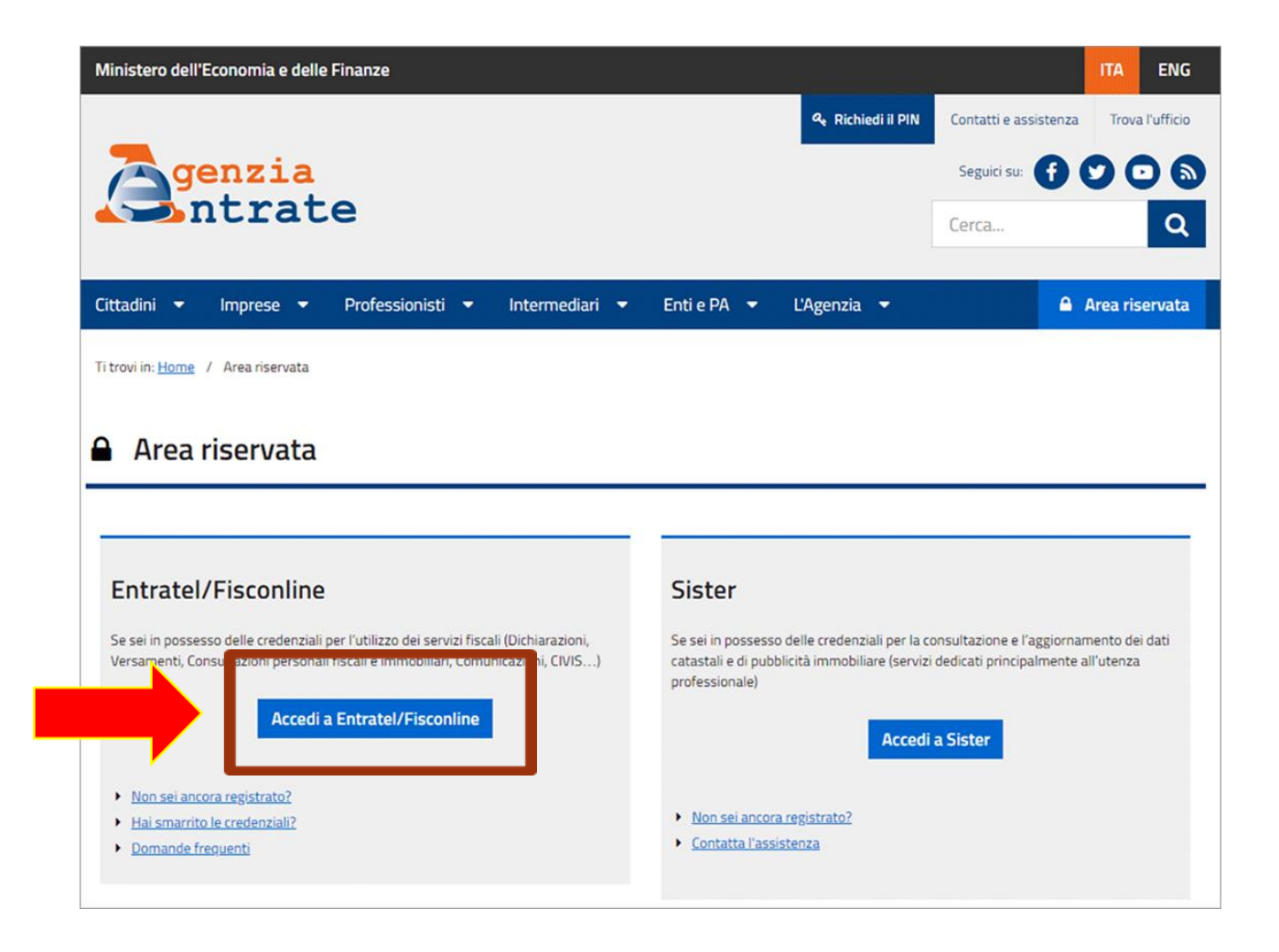

### Dopo aver ricevuto la seconda parte del PIN..

#### Seleziona

Accedi con Credenziali Agenzia

| ntratel - Fisconline           | Ti trovi in: Entratel Fisconline                                                                                                    |                                     |
|--------------------------------|----------------------------------------------------------------------------------------------------|-------------------------------------|
| egistrazione                   | Assadi al somulais Estuated - Eissending                                                                                                    |                                     |
| tatistiche                     | Accedi al servizio Entratel - Fisconiine                                                                                                    |                                     |
| visi dei Servizi Telematici    |                                                                                                    |                                     |
| erifica File                   | S Primo piano                                                                                                    | Accedi al servizio                  |
| sistenza ai Servizi Telematici | <ul> <li>02-10-2018 - Nuova versione del controllo formale dei pagamenti effettuati con i modelli F24 (F24A0)</li> </ul>                                                                                           |                                     |
| mande frequenti                | 20-09-2018 - Nuova versione del modulo di controllo per i modelli Redditi 2018 Persone fisiche. Redditi<br>2018 Società di persone, Redditi 2018 Società di capitali, Redditi 2018 Enti non commerciali e Studi di | Accedition SPID                     |
|                                | Settore                                                                                                    |                                     |
|                                | 09-08-2018 - <u>Nuova versione del controllo formale dei pagamenti effettuati</u> <u>Pubblici (F24EP)</u>                                                                                                    | a Accedi con credenziali<br>Agenzia |
|                                | <ul> <li>07-08-2018 - Nuova versione del modulo di controllo delle comunicazioni dei soggetti inadempienti per<br/>il sisma centro Italia (CRI00)</li> </ul>                                                       |                                     |
|                                | <ul> <li>07-08-2018 - <u>Nuova versione del modulo di controllo delle comunicazioni dei soggetti inadempienti per</u><br/><u>il sisma Emilia (ERI00)</u></li> </ul>                                                | E Accedi con smart card             |
|                                | .: 30-07-2018 - Disponibilità delle ricevute Entratel                                                                                                    |                                     |

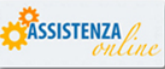

### Dopo aver ricevuto la seconda parte del PIN..

Compila i campi richiesti con:

**NOME UTENTE**, che è costituito dal tuo CODICE FISCALE

**PASSWORD**, riportata sulla lettera ricevuta per posta

**CODICE PIN**, composto da 10 cifre: le prime 4 generate online, e le restanti 6 presenti sulla lettera ricevuta per posta

| ← → C ☆ 🏻 https://telematici.agenz | iaentrate.gov.it/Main/login.jsp                | ☆ ○   0          |
|------------------------------------|------------------------------------------------|------------------|
| Cittadini Imprese Professionisti   | Intermediari Enti e Pa L'Agenzia               | 🔒 Area riservata |
| Entratel - Fisconline              | Ti trovi in: Entratel Fisconline               |                  |
| Registrazione Statistiche          | Accedi con credenziali Fisconline - Entratel   |                  |
| Avvisi dei Servizi Telematici      |                                                |                  |
| Verifica File                      | Inserisci le credenziali Fisconline - Entratel |                  |
| Assistenza ai Servizi Telematici   | Nome utente:                                   |                  |
| Domande frequenti                  | - Password:                                    |                  |
|                                    | Codice pin:                                    |                  |
|                                    | οκ                                             |                  |
|                                    | Hai smarrito le credenziali?                   |                  |
|                                    |                                                |                  |

# Effettuare il cambio password

Il cambio password è obbligatorio e richiesto al primo accesso.

Cambiare la password e cliccare su OK

| → C ① A https://telematici.a     | genziaentrate.gov.it/Abilitazione/CambioPassword/ICambioPassword.jsp?userCP=MRNFBA74T24D969B                                                                                                    |
|----------------------------------|----------------------------------------------------------------------------------------------------|
| Entratel - Fisconline            | Ti trovi in: Entratel Fisconline / Ripristina password / Richiesta PIN                                                                                                    |
| Registrazione                    |                                                                                                    |
| Statistiche                      | Lambio Password                                                                                                    |
| Avvisi dei Servizi Telematici    |                                                                                                    |
| Verifica File                    | La password è scaduta e deve essere cambiata per accedere ai Servizi telematici.                                                                                                    |
| Assistenza ai Servizi Telematici | Inserire la password corrente e quella destinata a sostituirla.                                                                                                    |
| Domande frequenti                | La nuova password (da 8 a 15 caratteri, lettere non accentate e/o numeri) viene richiesta due volte per venficarne la correttezza. Al termine premere <b>OK</b> .<br>Nel caso in cui il doppio inserimento della nuova password non coincida, verrà visualizzato un messaggio di errore e l'operazione verrà annullata. |
|                                  | Porre attenzione alla differenza tra majuscole e minuscole                                                                                                    |

| Password corrente:                                      | Password corrente:          | Password corrente:          | Utente:            |  |  |
|---------------------------------------------------------|-----------------------------|-----------------------------|--------------------|--|--|
| Password corrente:<br>Nuova password:<br>Conferma nuova | Password corrente:          | Password corrente:          |                    |  |  |
| Nuova password:                                         | Nuova password:             | Nuova password:             | Password corrente: |  |  |
| Conferma nuova                                          | Conferma nuova<br>password: | Conferma nuova<br>password: | Nuova password:    |  |  |
|                                                         | password:                   | password:                   | Conferma nuova     |  |  |
| bassword:                                               |                             |                             | bassword:          |  |  |

### Accesso alla propria scrivania

#### Accedere all'area

FATTURA ELETTRONICA E CORRISPETTIVI ELETTRONICI

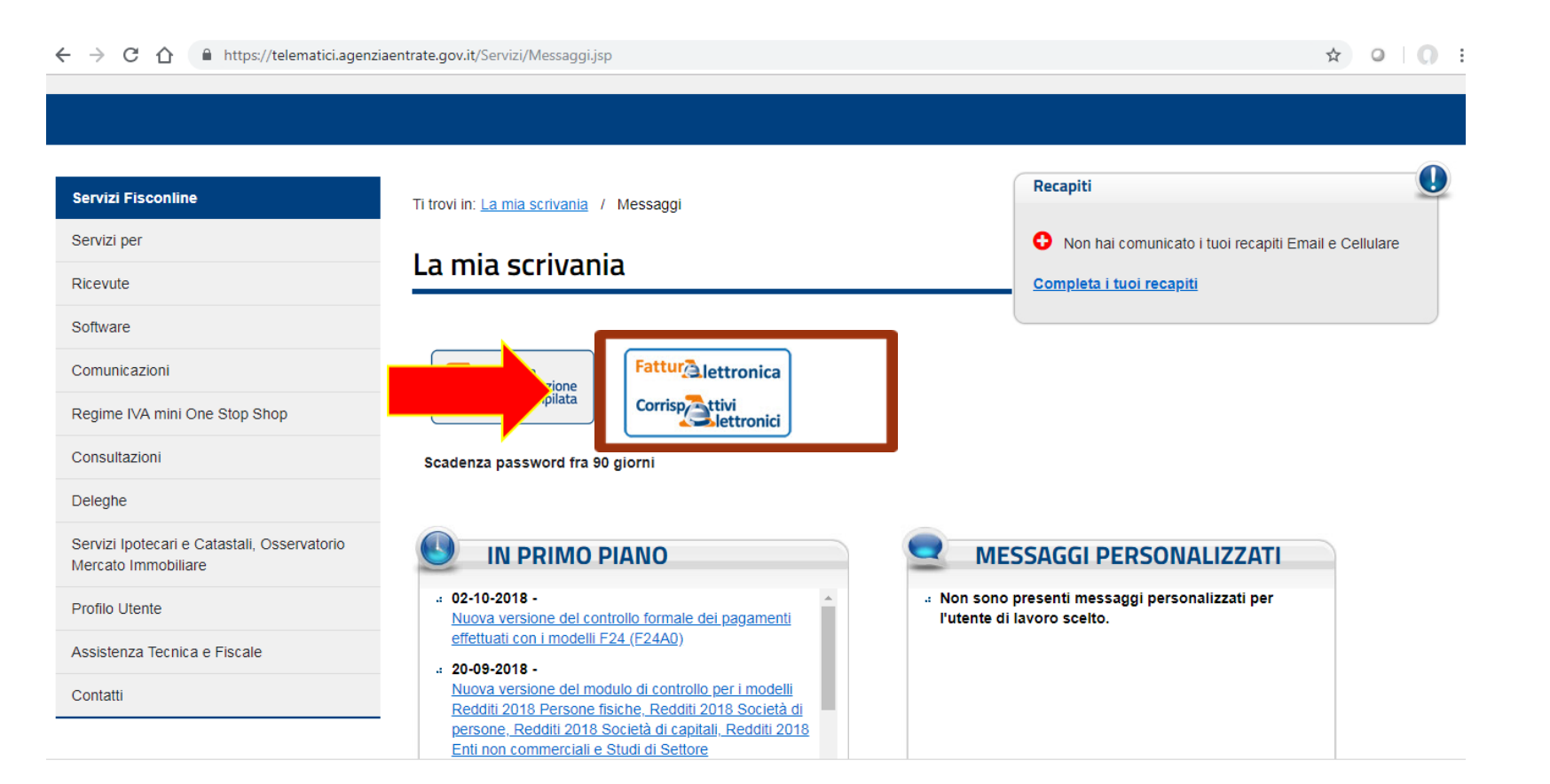

# Accesso alla sezione FATTURE ELETTRONICHE

🔶 🔶 🖸 🏠 https://assistenza.agenziaentrate.gov.it/ServiziIva/KanaFattElettr.asp?New,Kb=FattElettr.t=startup.tem,Company={71E92F05-76CB-481E-BE84-4276234401C5} 🕺 🗘 🔾

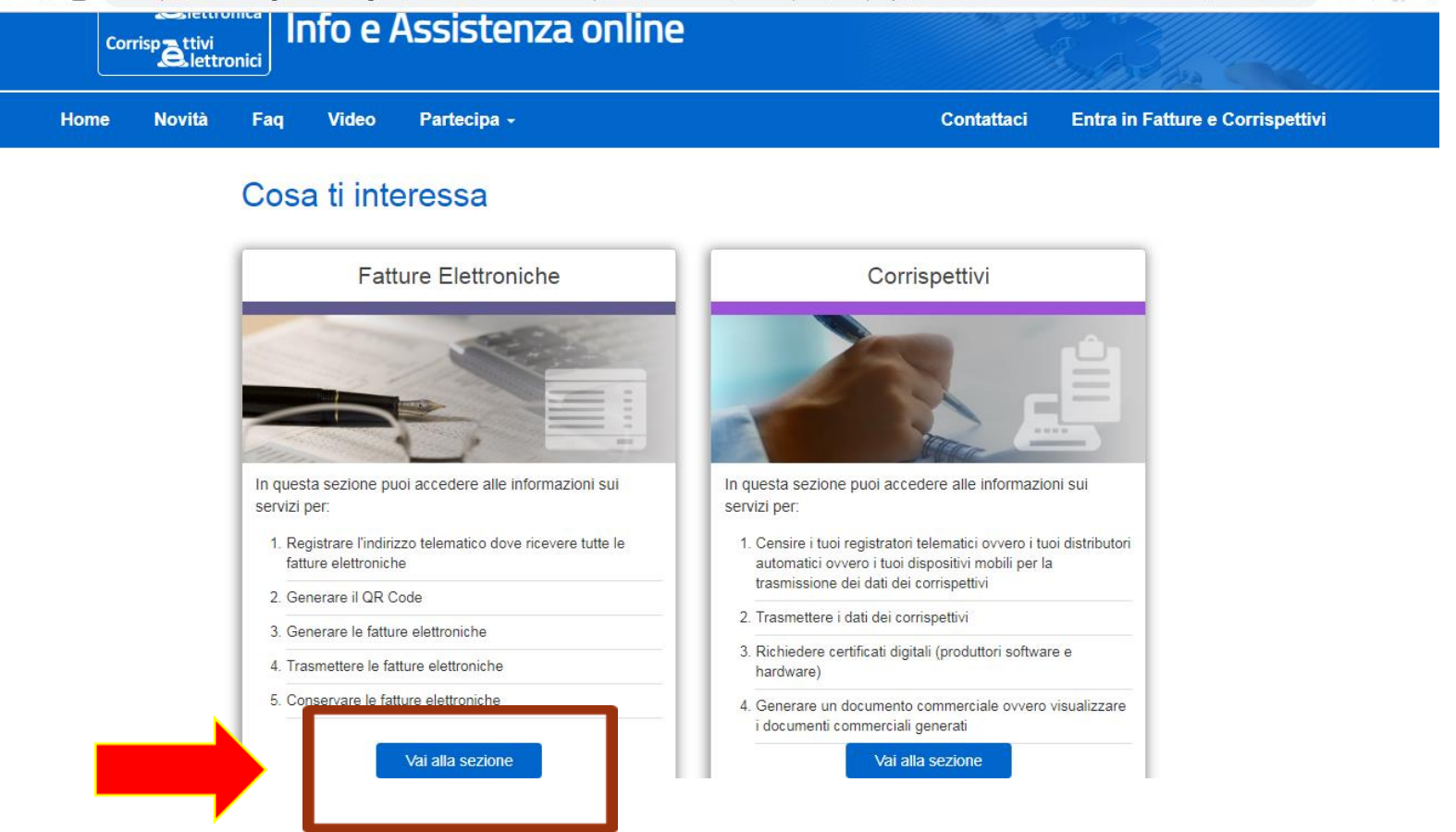

# Registrazione indirizzo telematico per RICEVIMENTO FATTURE ELETTRONICHE

Il rappresentante legale accede alla propria azienda e sceglie dove ricevere tutte le fatture elettroniche dei propri fornitori

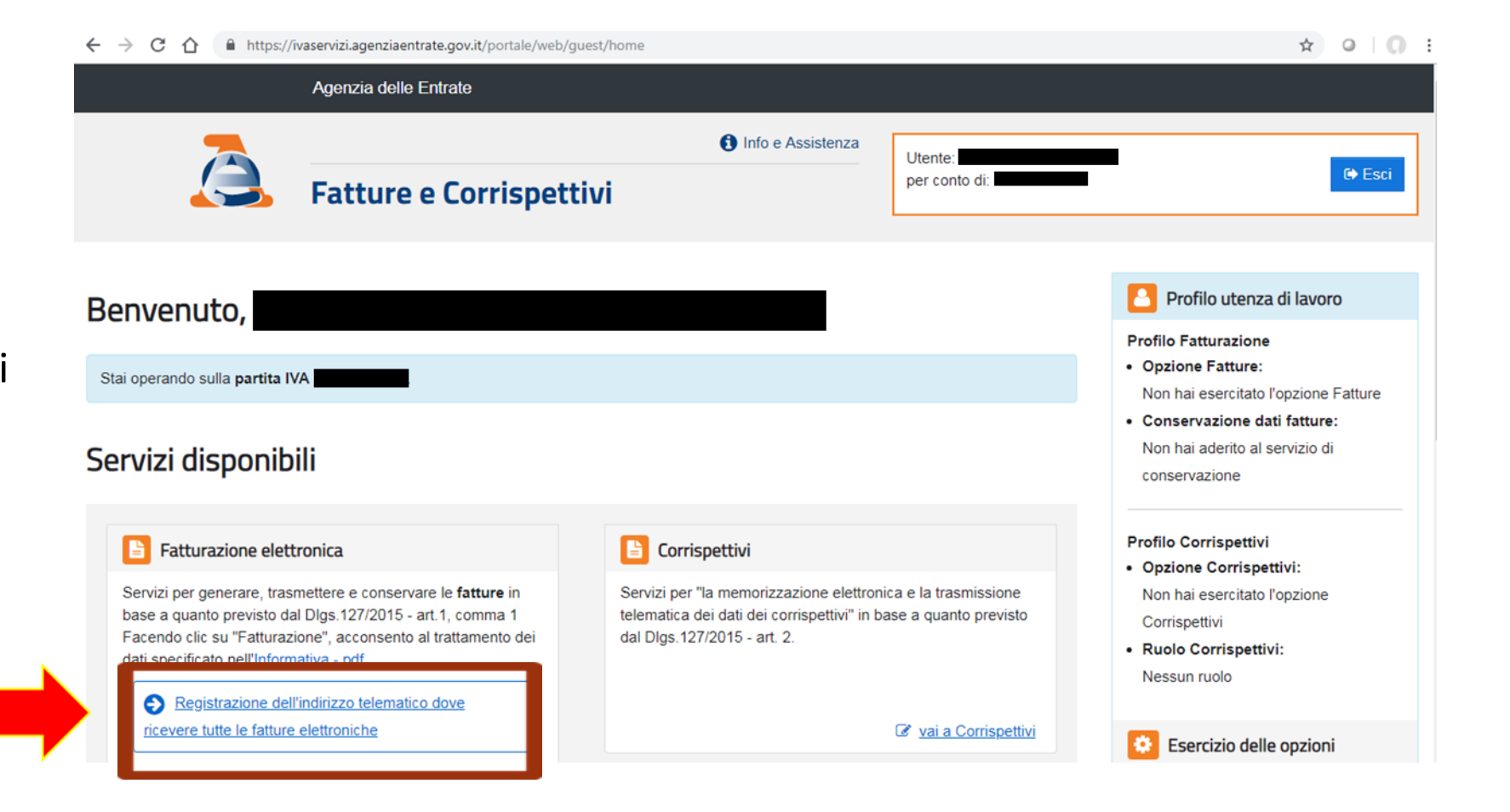

### Registrazione indirizzo telematico per RICEVIMENTO FATTURE ELETTRONICHE

In questa pagina devi registrare l'indirizzo telematico dove **SDI** recapiterà tutte le fatture elettroniche trasmesse dai tuoi fornitori.

Questo dato può essere variato o cancellato in qualsiasi momento.

Se riceverai le fatture su DIGITAL INVOICE dovrai inserire nel CODICE DESTINATARIO il codice del canale che ti forniremo noi !

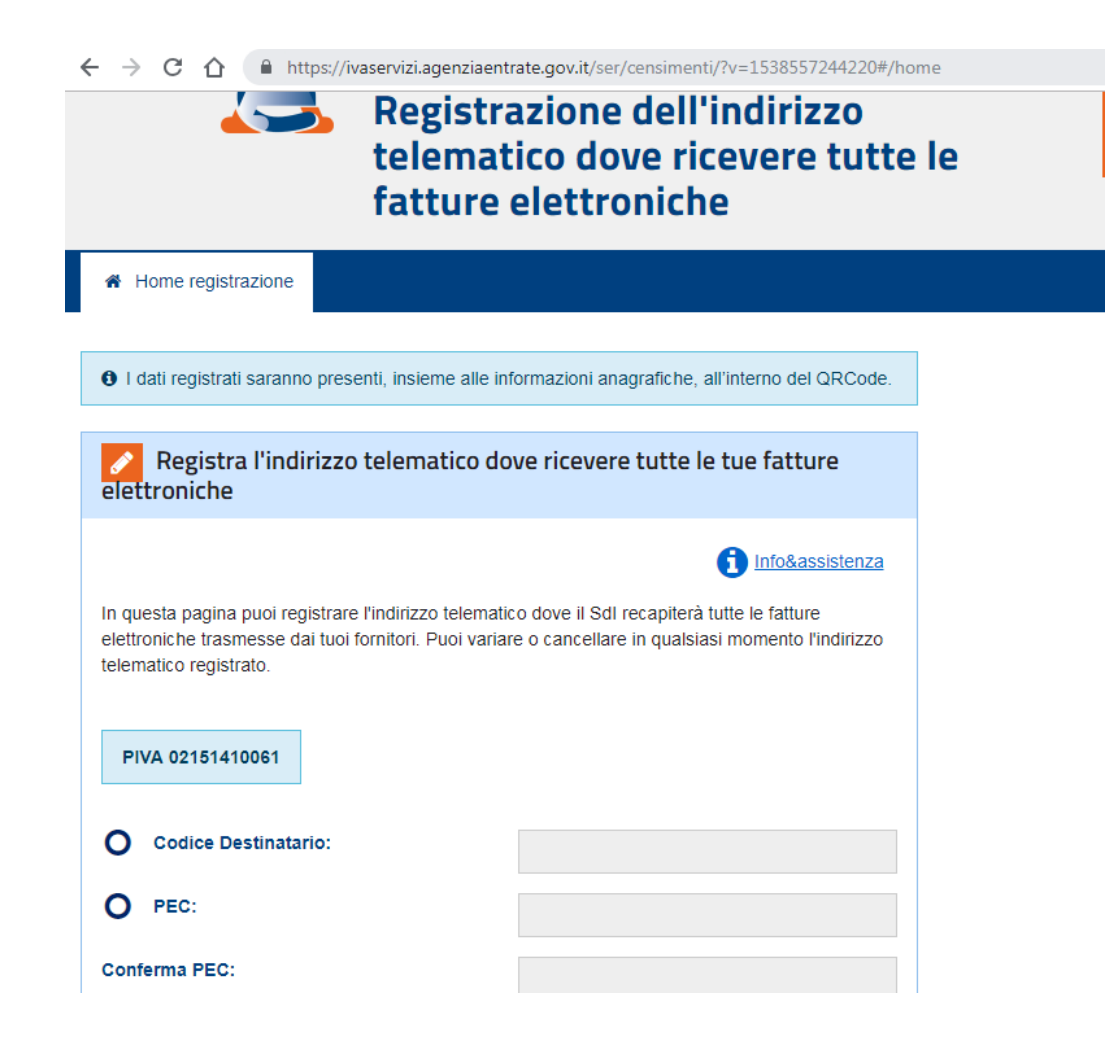